## Manua

## 호서대학교 무선인증 프로그램 사용자 메뉴얼

Windows XP Windows Vista Win7 Win 8 / 10

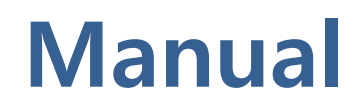

#### 1. 호서대학교 무선인증 프로그램 설치

| 🔐 l ⊋ 🛄 🗢 l                                                                                                    |                          |                                            | Temp                                                             |                                         |
|----------------------------------------------------------------------------------------------------|--------------------------|--------------------------------------------|------------------------------------------------------------------|-----------------------------------------|
| 파일 홈 공유 보기                                                                                                    |                          |                                            |                                                                  |                                         |
| 복사 불여넣기<br>로 가기 붙여넣기<br>클립보드                                                                                                    | 이동 복사<br>위치 위치 · 위치 · 구성 | 대 사 항목 ▼<br>전 빠른 연결 ▼<br>생<br>물더<br>새로 만들기 | 실 열기 →     응       속성     ④ 편집     응       호 히스토리     응       열기 | ■ 모두 선택<br>8 선택 안 함<br>8 선택 영역 반전<br>선택 |
| ④ → ↑ ▲ + 내 PC + 로컬 대                                                                                                    | 스크 (C:) → Temp           |                                            |                                                                  |                                         |
| ▷ 🛧 즐겨찾기                                                                                                    |                          |                                            | <b>_</b>                                                         |                                         |
| <ul> <li>▲ 및 내 PC</li> <li>▲ A360 Drive</li> <li>▲ 다운로드</li> <li>▲ 등 영상</li> <li>▲ 만당 화면</li> <li>▲ 반당 화면</li> <li>▲ 바당 화면</li> <li>▲ 감진</li> <li>▲ 움직</li> <li>▲ 로컬 디스크 (C:)</li> <li>&gt; □ Data (D:)</li> <li>▲ 네트워크</li> </ul> | \$                       | 서대학교 무선랜 Agent.exe                         | _;                                                               |                                         |

1. 호서대학교 무선인증 프로그램 다운로드 및 더블클릭

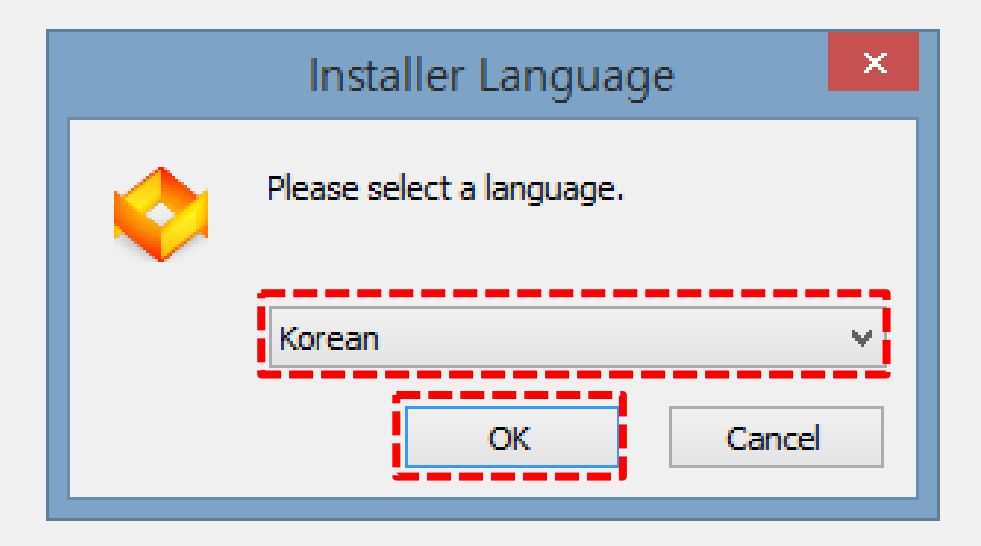

2. 무선인증 프로그램 설치 클릭시 "korean" 상태에서 OK 클릭

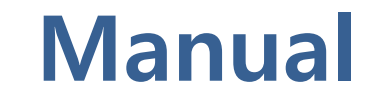

#### 1. 호서대학교 무선인증 프로그램 설치

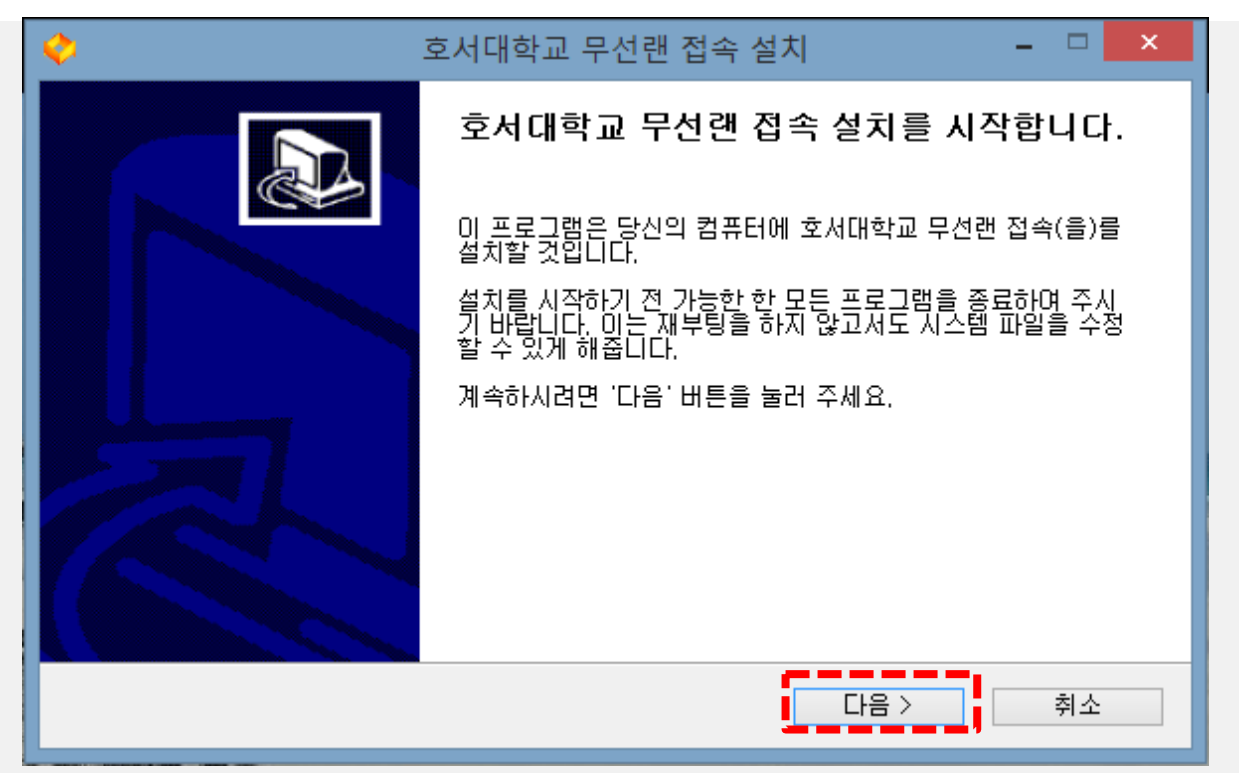

#### 3. 호서대학교 무선랜 접속 설치를 시작합니다 에서 "다음" 버튼을 클릭

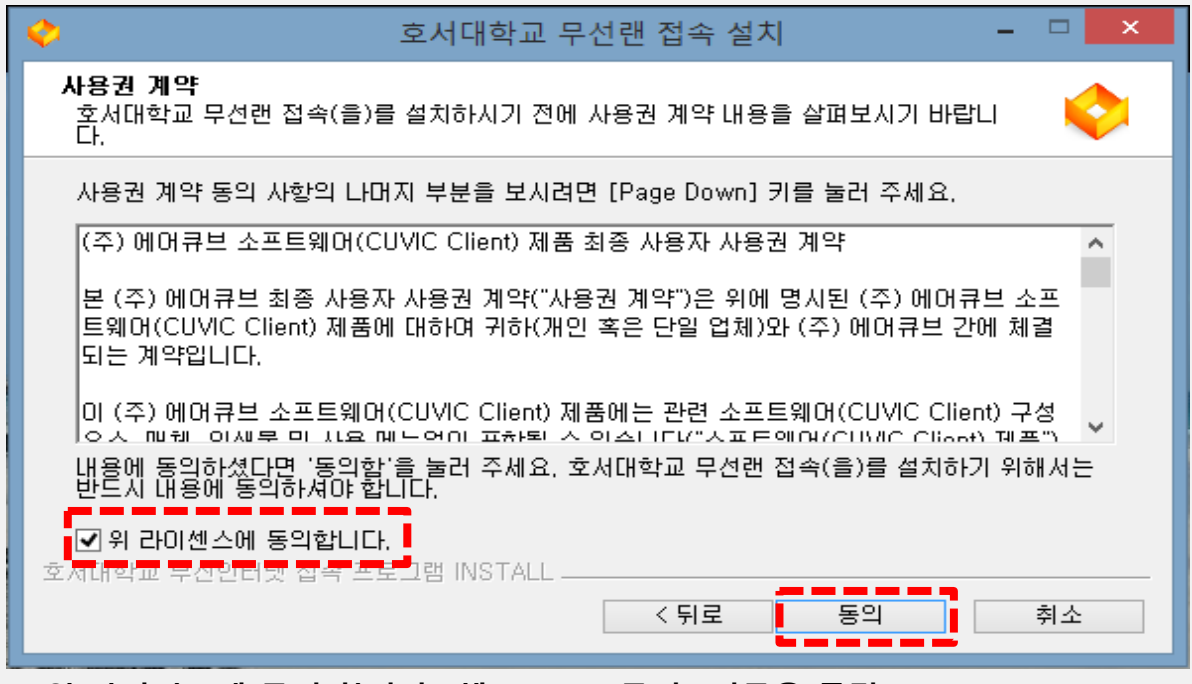

4. 위 라이선스에 동의 합니다 "체크", 5. "동의" 버튼을 클릭

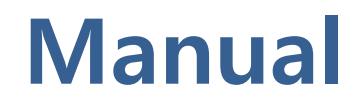

## 1. 호서대학교 무선인증 프로그램 설치

| <b>়</b>                                                   | 서대학교 무선랜 접속 설치        | - 🗆 🗙                                                 |  |  |
|------------------------------------------------------------|-----------------------|-------------------------------------------------------|--|--|
| 구성 요소 선택<br>설치하고자 하는 호서대학교 무선랜 접속의 구성 요소를 선택해 주세요.         |                       |                                                       |  |  |
| 설치를 원하시는 구성 요소를 선택하여 주시기 바랍니다. 계속하시려면 '다음' 버튼을 눌러 주세<br>요. |                       |                                                       |  |  |
| 설치하려는 구성 요소 선택:                                            | CUVIC(Second Edition) | <b>상세 설명</b><br>상세 설명을 보고 싶으신<br>부분에 마우스를 올려놓<br>으세요, |  |  |
| 필요한 디스크 공간: 41,3MB                                         |                       |                                                       |  |  |
| 호서대학교 무선인터넷 접속 프로그                                         | 램 INSTALL<br><뒤로      | 다음 > 취소                                               |  |  |

#### 6. "다음" 버튼을 클릭

| 💠 호서대학교 무선랜 접속 설치 🛛 - 🗆 🗡                                                                                             |
|----------------------------------------------------------------------------------------------------|
| 설치 위치 선택<br>호서대학교 무선랜 접속(을)를 설치할 폴더를 선택해 주세요.                                                                         |
| 호서대학교 무선랜 접속(을)를 다음 폴더에 설치할 예정입니다.<br>다른 폴더에 설치하고 싶으시면 '찾아보기' 버튼을 눌러서 다른 폴더를 선택해 주세요. 설치를 시<br>작하시려면 '설치' 버튼을 눌러 주세요. |
| 설치 폴더<br>[C:₩Program Files (x86)₩CUVIC Client] 찾아보기                                                                   |
| 필요한 디스크 공간: 41,3MB<br>남은 디스크 공간: 28,0GB                                                                               |
| 호서대학교 무선인터넷 접속 프로그램 INSTALL < 뒤로 설치 취소                                                                                |
| 7 프로그랙 섬치 위치 선택이 경로록 선택 8 섬치 경로록 선택 후 "섬치"윽 킄릭                                                                        |

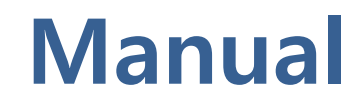

#### 1. 호서대학교 무선인증 프로그램 설치

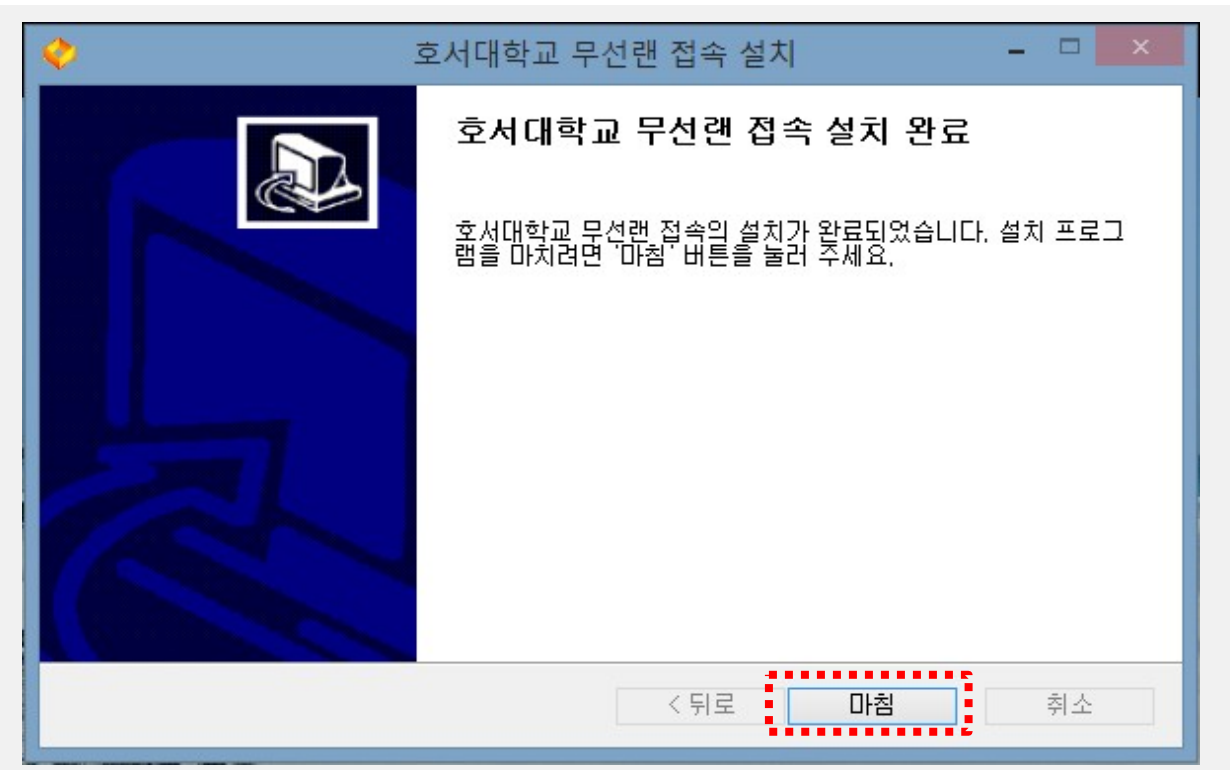

9. 프로그램 설치 완료화면이 나타나면 "마침" 버튼을 클릭

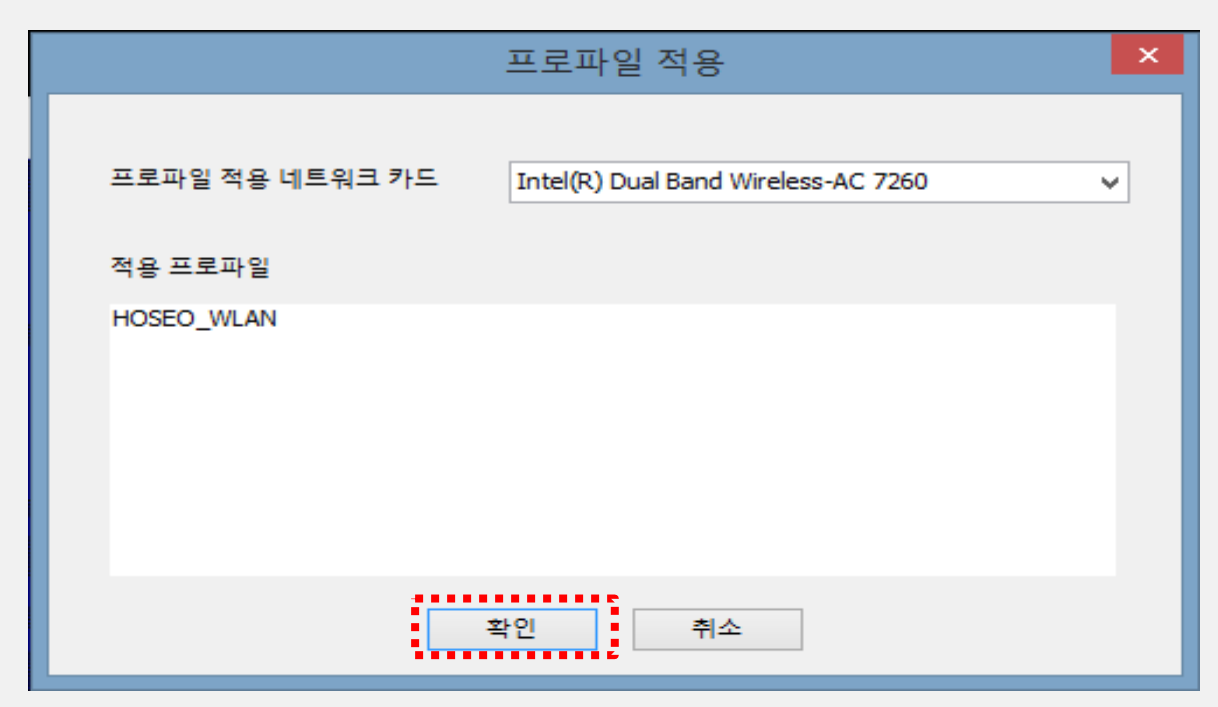

10. 설치 "마침" 후 적용 프로파일 "확인" 버튼 클릭

• [제어판]-[프로그램 추가/제어] 메뉴에서 제거

#### 프로그램 삭제 방법

• [바탕화면] 의 [호서대학교 무선랜 접속] 아이콘을 더블 클릭 실행

#### 프로그램 실행

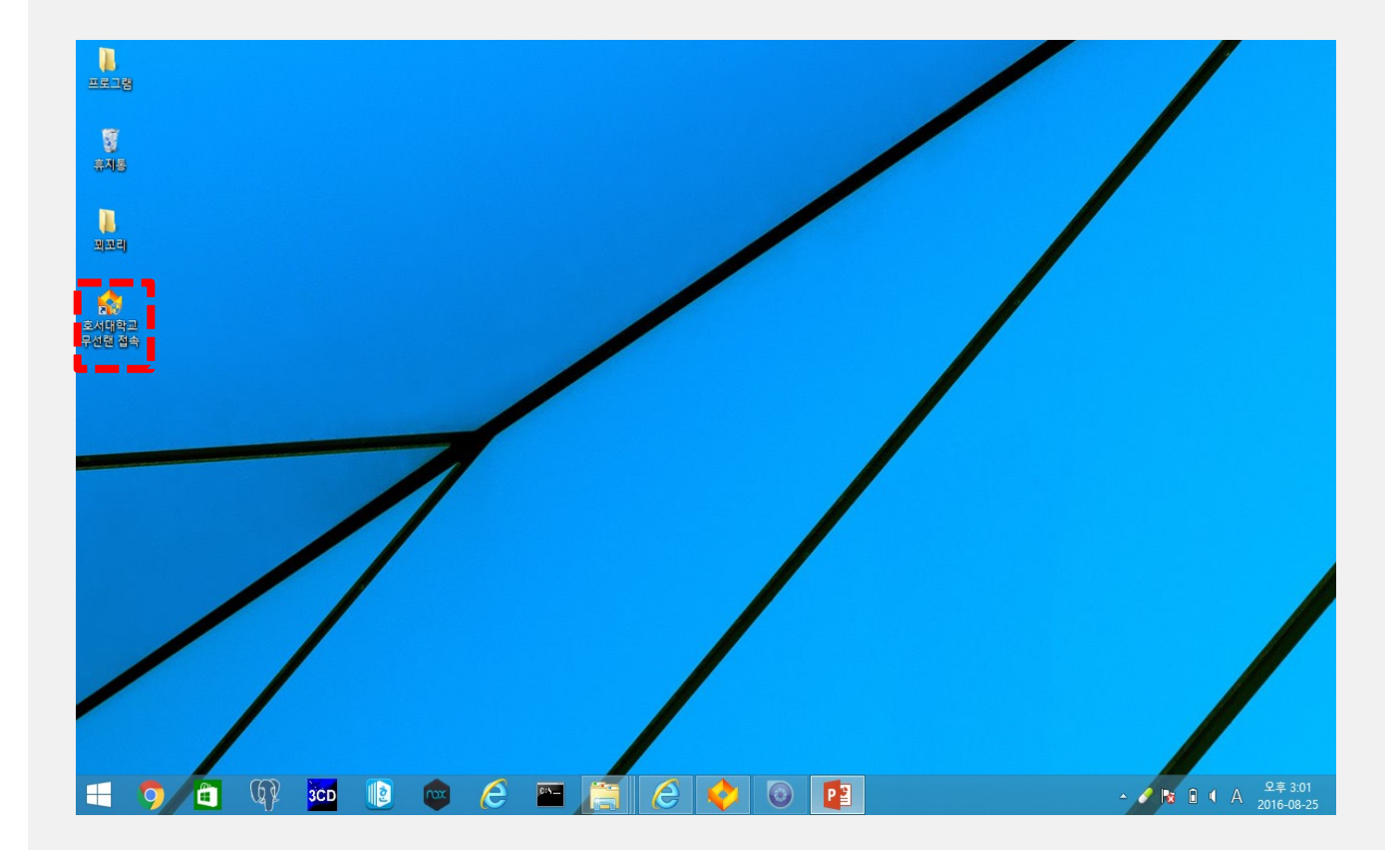

## 2. 호서대학교 무선인증 프로그램 실행 삭제 방법

## 무선인증 프로그램

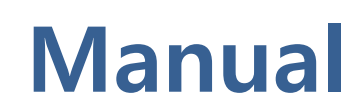

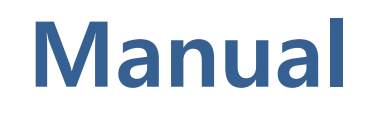

## 2. 호서대학교 무선인증 프로그램 접속 방법

#### 프로파일 인증 접속 방법

- 1. [프로파일] 을 선택 [HOSEO\_WLAN] 선택
- 3. [접속]버튼 클릭

| <b>\$</b>                                                                                                    | CUVIC               | - 🗆 🗙           |  |
|----------------------------------------------------------------------------------------------------|---------------------|-----------------|--|
| 프로파일관리 환경설정                                                                                                    | 도움말                 |                 |  |
| INTERFACE Int<br>프로파일 무선네트워크검색<br>아이동C, INEC<br>아이동C, INEC<br>아이동 | el(R) Dual Band Wir | eless-AC 7260 V |  |
| IP Address:0.0.0.0                                                                                                    |                     |                 |  |
|                                                                                                    |                     |                 |  |
| 흐서대학교 무선랜 접속                                                                                                    |                     |                 |  |

※ 프로파일에 [HOSEO\_WLAN] 이 없을 시 9페이지 참조

4. 아이디 패스워드 입력 후 [확인] 버튼 클릭

※ 사용자계정 : 학번 / 교번 ※ 패드워드 : 주민번호앞6자리

| 🔷 CUVIC – 🗆 🛛                                 |
|-----------------------------------------------|
| 프로파일관리 환경설정 도움말                               |
| INTERFACE Intel(R) Dual Band Wireless-AC 7260 |
| 프로파일 무선네트워크검색 메세지 접속 해제                       |
| * HOSEO_INFO                                  |
| 계정 정보 입력 🛛 🗡                                  |
| 사용자 계정 패스워드 확인 취소                             |
|                                               |
| 흐서대학교 무선랜 접속                                  |

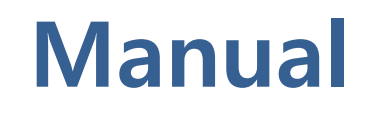

## 2. 호서대학교 무선인증 프로그램 접속 방법

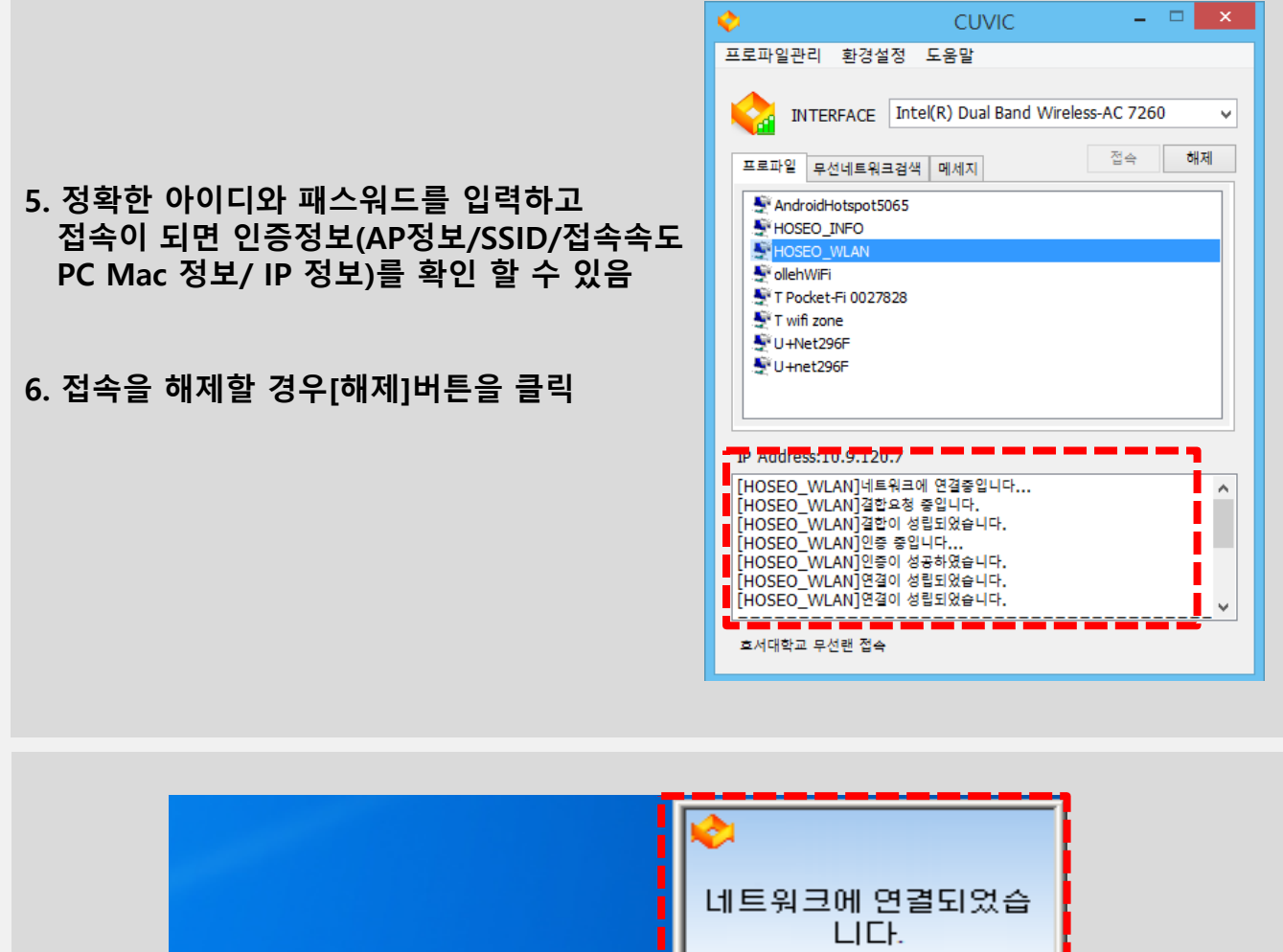

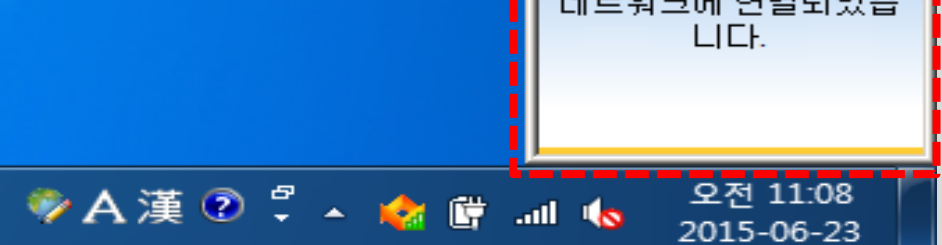

#### 인증이 성공하면 트레이 창에 프로그램 아이콘이 주황색으 로 변하고 [네트워크에 연결되었습니다] 라는 팝업창 발생

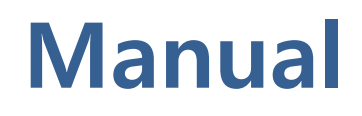

#### 2. 호서대학교 무선인증 프로그램 접속 방법

프로파일에 [HOSEO\_WALN] 없을 시

1. [무선네트워크 검색] 탭에서 – [네트워크검색] 을 클릭한다.

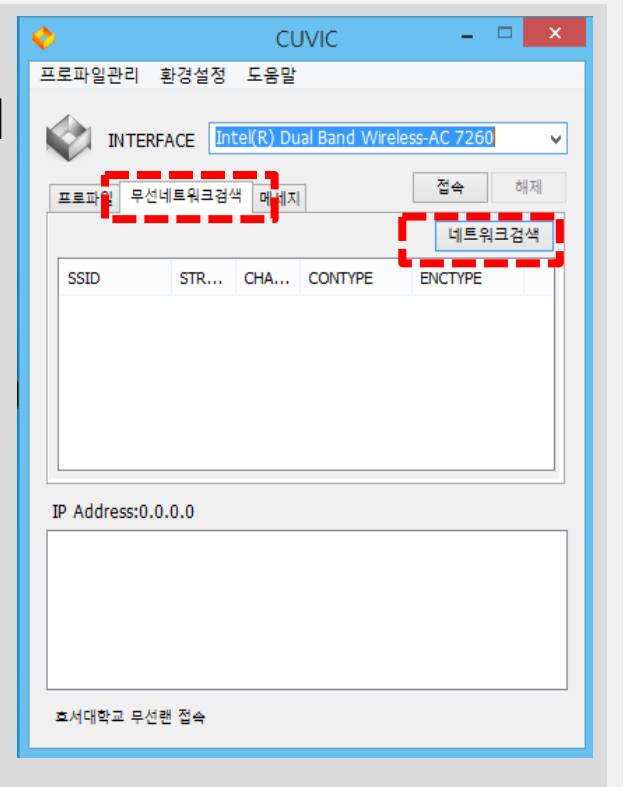

| ø  |                |        | CL       | JVIC           | - 🗆 🗙          |   |
|----|----------------|--------|----------|----------------|----------------|---|
| Ξ. | 로파일관리 횐        | 경설정    | 도움말      |                |                |   |
|    |                |        |          |                |                |   |
|    |                | CE Int | el(R) Du | al Band Wirele | ss-AC 7260 🗸 🗸 |   |
|    |                |        |          |                |                | ' |
| 1  | 프로파일 무선네       | 트워크검식  | 색 메세지    |                | 접속 해제          |   |
|    |                |        |          |                | 네트워크건색         |   |
|    |                | _      |          |                |                |   |
|    | SSID           | STR    | CHA      | CONTYPE        | ENCTYPE ^      |   |
|    | AndroidHots    | 76     | 0        | Open           | None           |   |
|    | FREE_U+zone    | 56     | 0        | Open           | None           |   |
|    | HeatLab 217    | 31     | 0        | WPA2-Pers      | AES            |   |
|    | HeatLab 21     | 43     | 0        | WPA2-Pers      | AES            |   |
|    | ollehWiFi      | 86     | 0        | WPA2-Ente      | AES            |   |
|    | ollehWiFi      | 83     | 0        | Open           | None           |   |
|    | T wifi zone    | 66     | 0        | Open           | None 👻         |   |
|    | D Address 0.0. |        |          |                |                | • |
|    | P Address:0.0. | 0.0    |          |                |                |   |
|    |                |        |          |                |                |   |
|    |                |        |          |                |                |   |
|    |                |        |          |                |                |   |
|    |                |        |          |                |                |   |
|    |                |        |          |                |                |   |
| L  |                |        |          |                |                |   |
| 3  | 흐서대학교 무선랜      | 접속     |          |                |                |   |
|    |                |        |          |                |                |   |

2. 주변에 여러 Wi-Fi 검색이 된다.

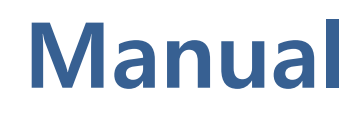

## 2. 호서대학교 무선인증 프로그램 접속 방법

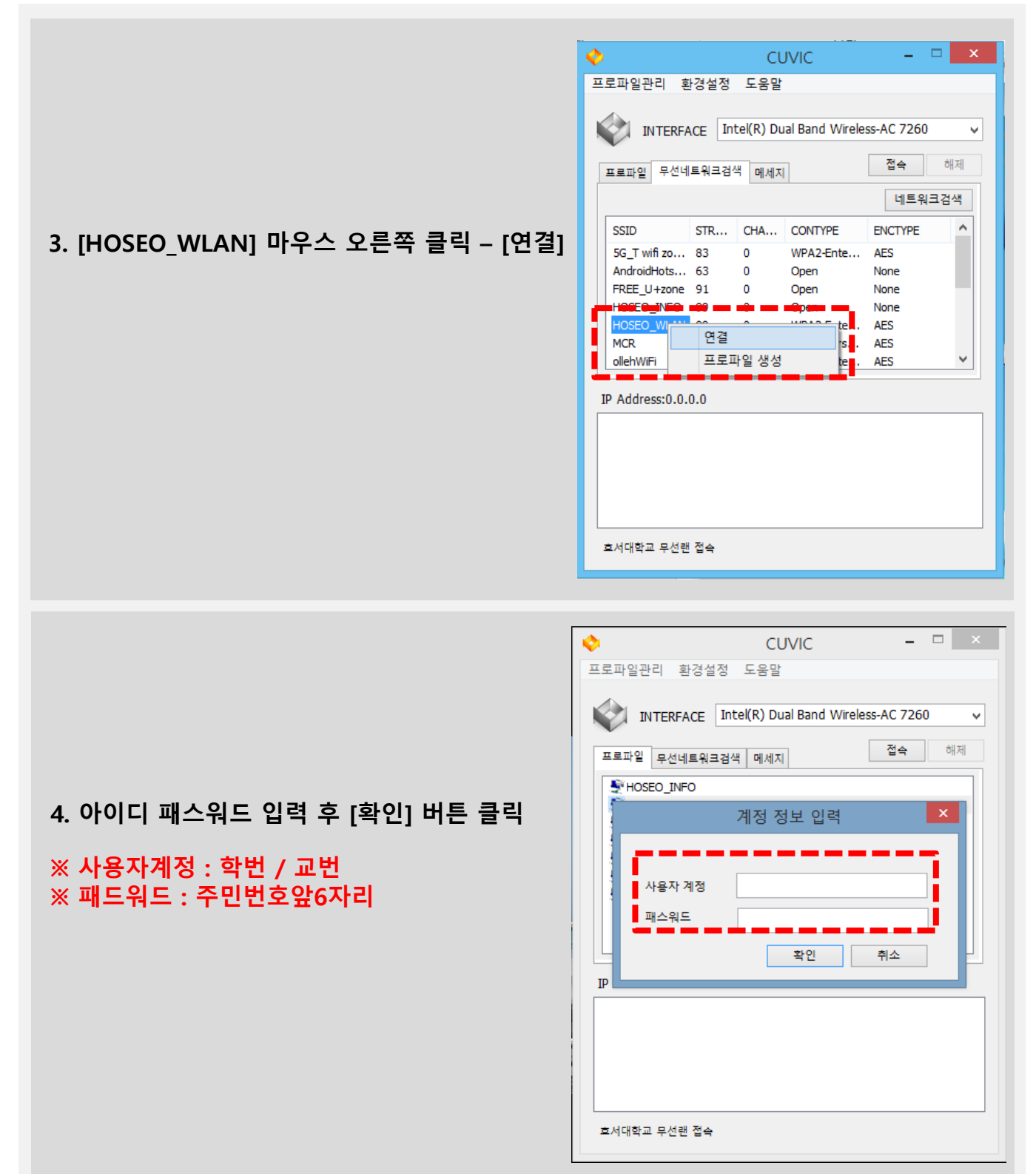

🍫 A 漢 😨 🖞

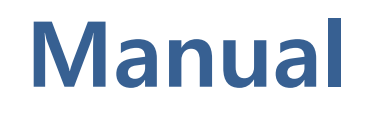

## 2. 호서대학교 무선인증 프로그램 접속 방법

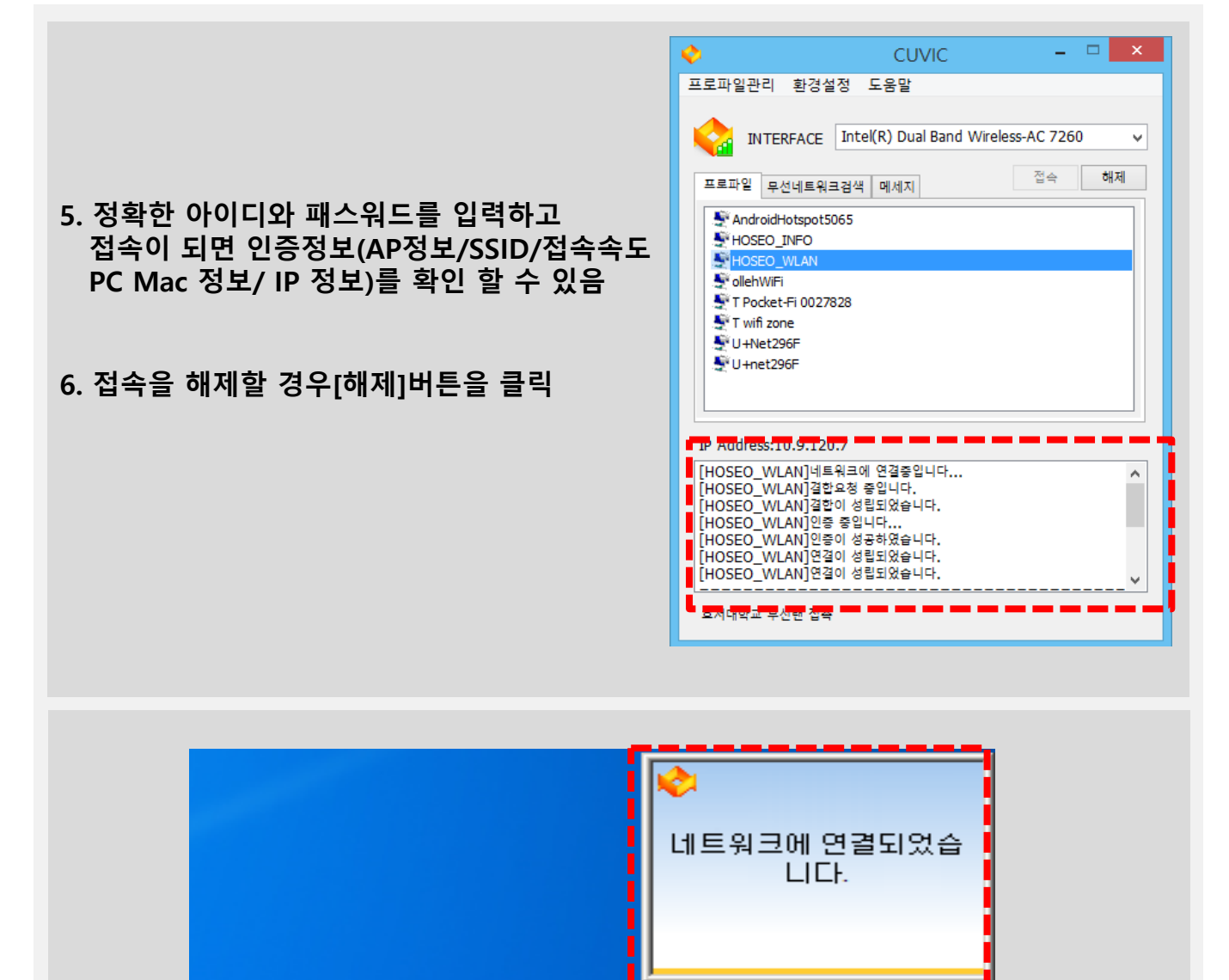

인증이 성공하면 트레이 창에 프로그램 아이콘이 주황색으 로 변하고 [네트워크에 연결되었습니다] 라는 팝업창 발생

.uti 📢

ſŢ

오전 11:08

2015-06-23

# 감사합니다